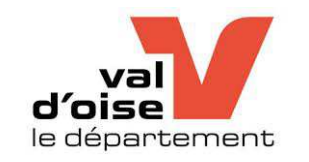

2020-2021

# Guide d'utilisation et d'inscription en ligne

## Site des Actions Educatives du Conseil départemental du Val D'Oise

https://actions-educatives.valdoise.fr/

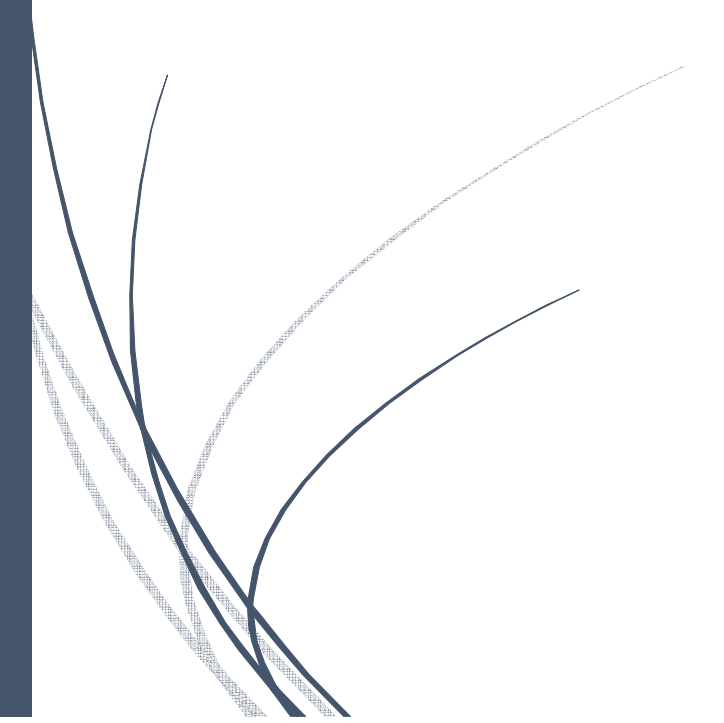

Service de coordination des actions éducatives DIRECTION DE L'EDUCATION ET DES COLLEGES

Conseil départemental du Val d'Oise 2 Avenue du Parc CS 20201 CERGY 95032 CERGY PONTOISE CEDEX

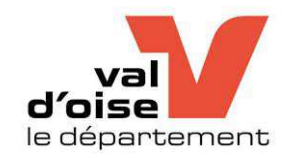

Le programme départemental d'actions éducatives est accessible sur le site des actions éducatives à destination des collégiens valdoisiens : <u>https://actions-educatives.valdoise.fr/</u>

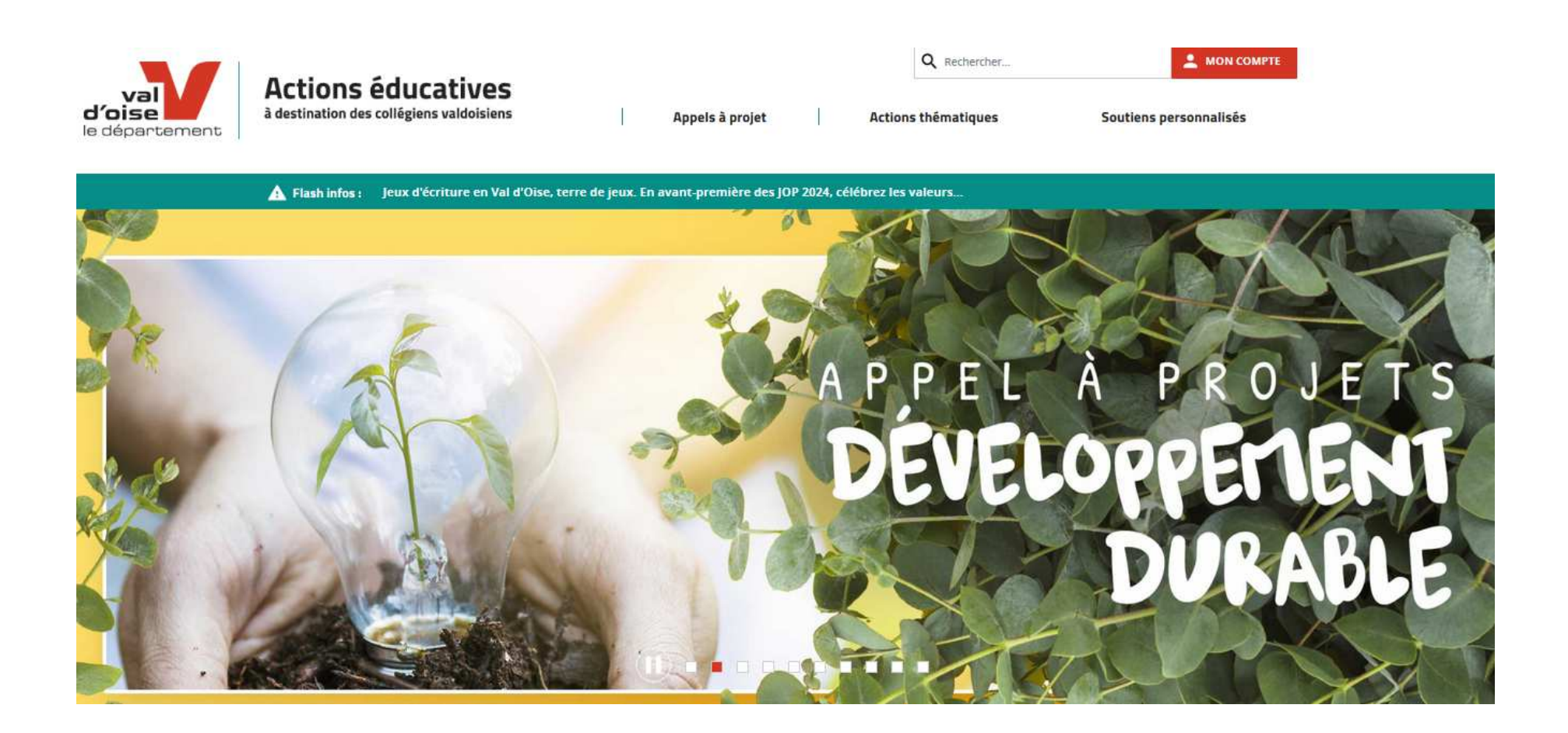

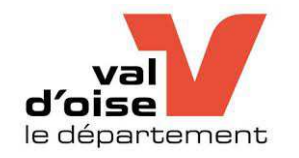

# SOMMAIRE

- 1. Accéder à votre compte utilisateur
- 2. Identifiant et mot de passe
- 3. Inscriptions
- 4. Mes résultats, Suivi des demandes
- 5. Spécificité des Appels à Projets
- 6. Carte interactives des Collèges
- 7. Contacts

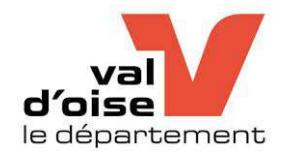

L'inscription en ligne sur le site des actions éducatives est réservée au chef d'établissement, mais peut être réalisée par un membre de l'équipe éducative désigné par celui-ci.

L'inscription est réalisée à l'appui du compte utilisateur de chaque collège.

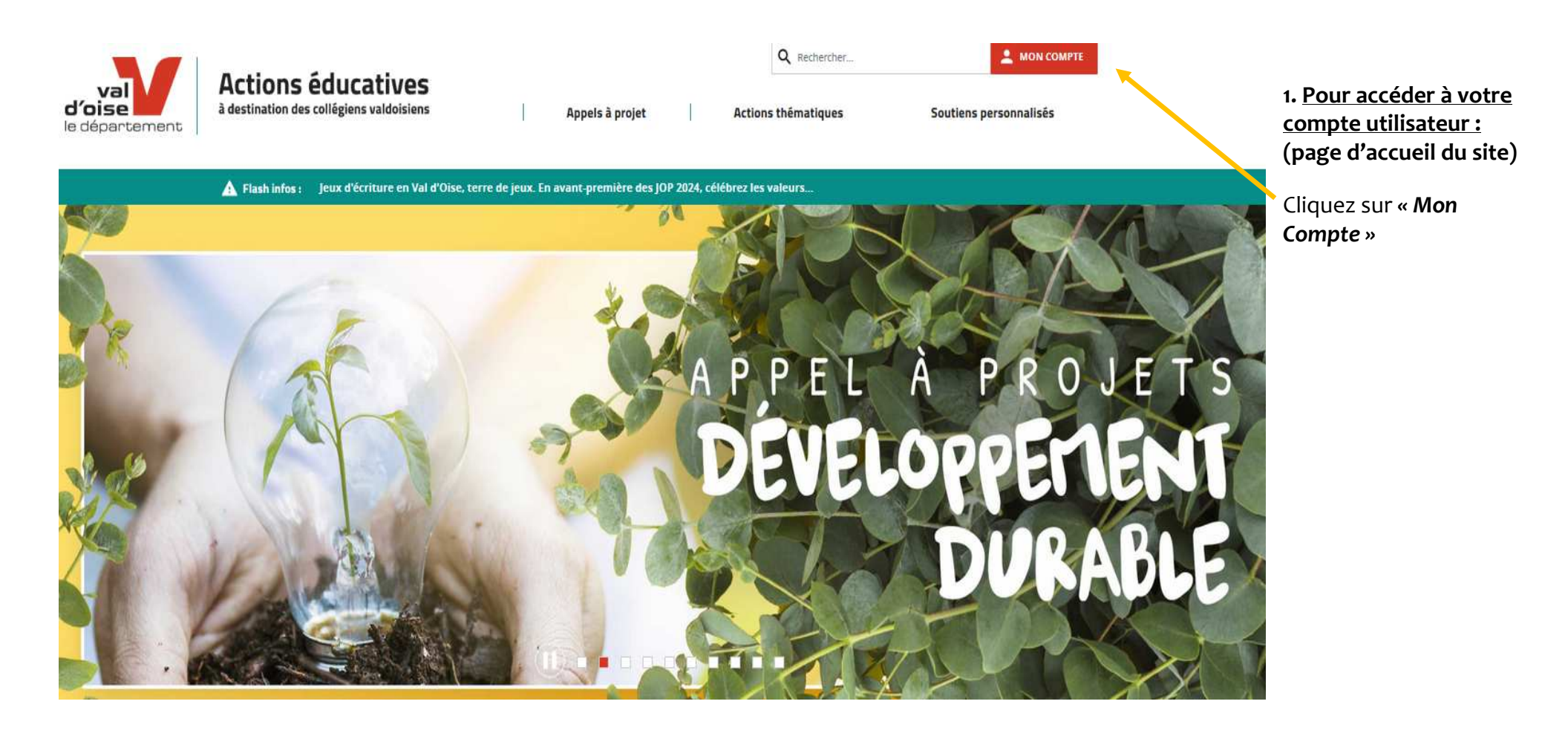

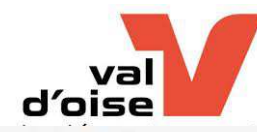

# Accéder à l'espace membre Mot de passe \* Nom d'utilisateur \* ------A magali.sauvage SE CONNECTER Réinitialiser votre mot de passe

### 2. Saisissez votre identifiant et votre mot de passe

Identifiant : RNE en majuscules

Mot de passe : en possession du chef d'établissement et/ou de son adjoint (vous pouvez changer votre mot de passe à la suite de la première connexion)

Dans le cas où vous avez perdu votre MDP, cliquez sur

| Vous obtiendrez cette nouvelle fenêtre qui vous<br>permettra de nous faire la demande d'un nouveau<br>MDP.<br>VOTRE NOM D'UTILISATEUR = L'ADRESSE<br>COURRIEL AVEC LE RNE DU COLLEGE | Réinitialiser votre mot de passe              |  |                                                                                               |                     |  |  |  |
|----------------------------------------------------------------------------------------------------|-----------------------------------------------|--|-----------------------------------------------------------------------------------------------|---------------------|--|--|--|
|                                                                                                    | Se connecter Réinitialiser votre mot de passe |  |                                                                                               |                     |  |  |  |
|                                                                                                    |                                               |  | Nom d'utilisateur ou adresse<br>courriel *<br>옵                                               |                     |  |  |  |
| Contacter le Service de coordination des<br>Actions Educatives si vous rencontrez des<br>difficultés.                                                                                |                                               |  | Les instructions de réinitialisation du mot de passe sero<br>adresse de courriel enregistrée. | nt envoyées à votre |  |  |  |

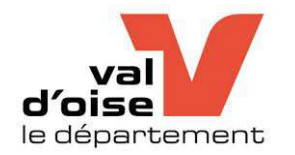

### 3. Inscriptions :

Lorsque vous êtes connecté, vous entrez dans votre espace. Vous obtiendrez le visuel des différentes démarches à suivre

Pour vous inscrire aux différentes actions, dispositifs et/ou Appels à Projets, il existe deux accès possible sur le Site :

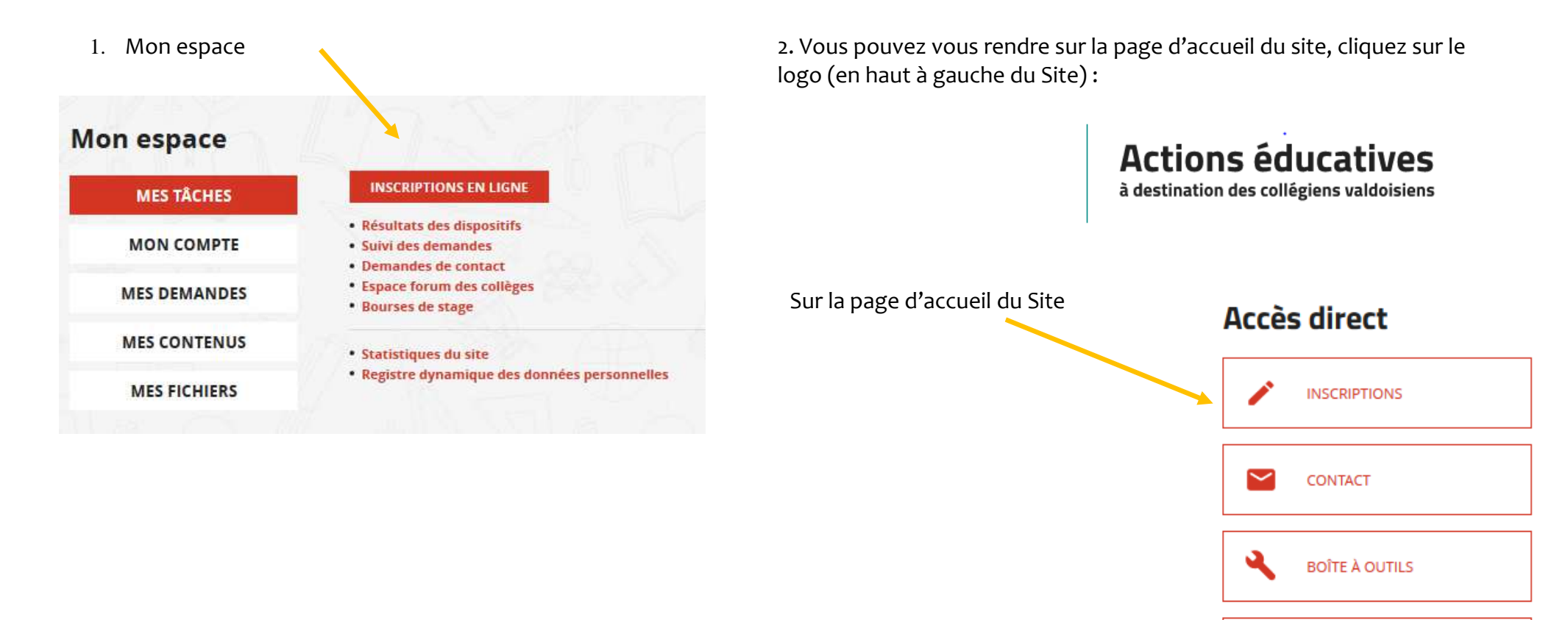

ο

CARTE DES COLLÈGES

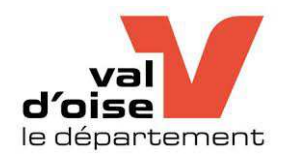

#### 4. Mes résultats, Suivi des demandes :

Vous pourrez, dès à présent, suivre les démarches, voir les résultats de vos inscriptions, via « Mon espace ».

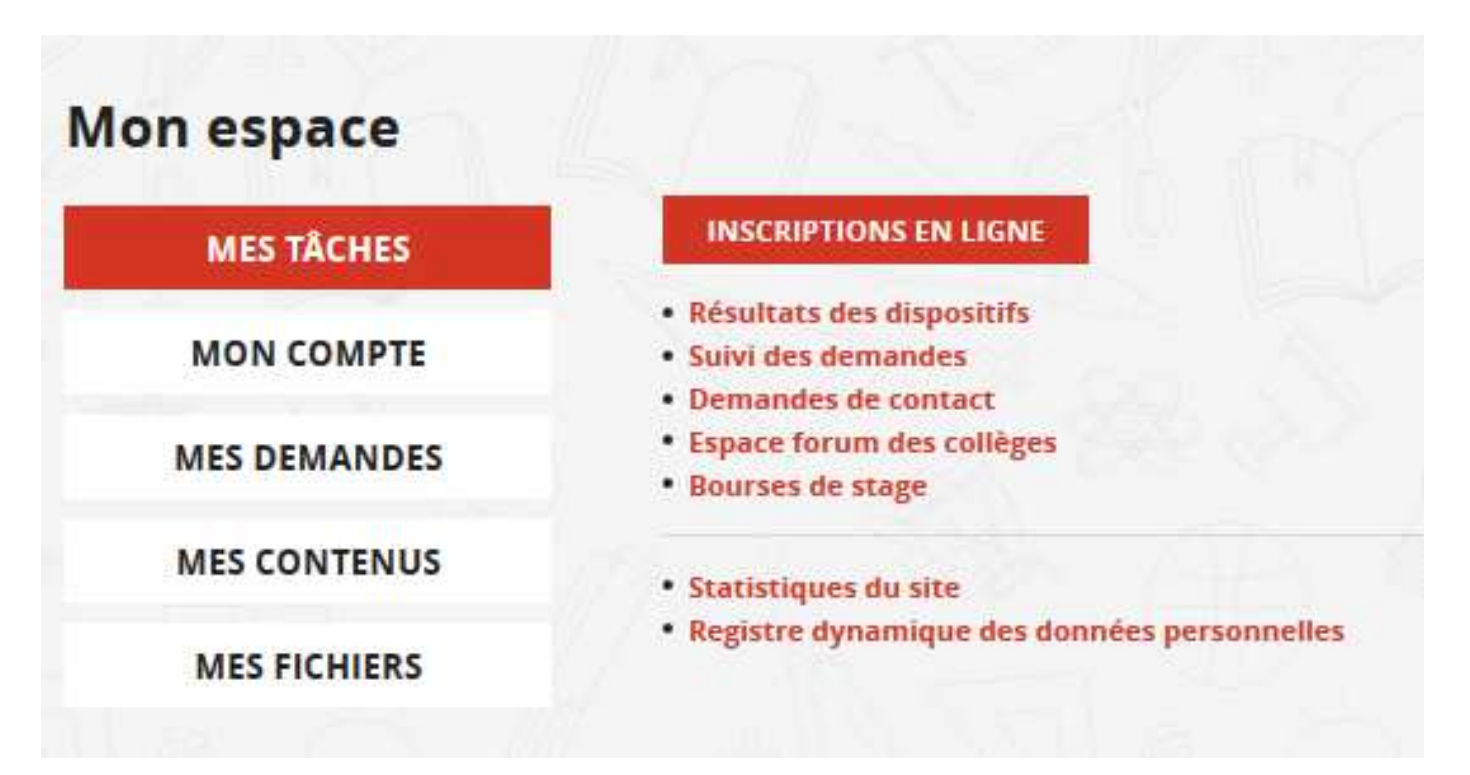

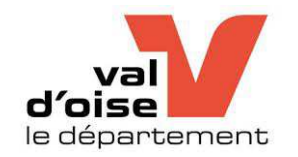

### 5. SPÉCIFICITÉ DES FORMULAIRES APPELS À PROJETS :

#### **UN CONSEIL PRATIQUE !**

Se munir du Règlement 2020-2021 des appels à projets pour compléter aisément le formulaire (PDF à télécharger sur le Site).

### 2020-2021 Appel à projets Prévention et citoyenneté

 Voir
 Modifier
 Tester
 Résultats
 Supprimer
 Révisions

 Chaque collège peut présenter 1 à 3 projets, soit dans le cadre de cet appel à projets, soit répartis sur les deux appels à projets ART ET CULTURE - PREVENTION ET CITOYENNETE.

 Chaque établissement peut bénéficier d'une enveloppe globale annuelle maximale de 3 000 €. Sous certaines conditions un établissement peut bénéficier d'une enveloppe maximale de 4 000 € : voir le règlement 2020-2021.

Le chef d'établissement est garant de la cohérence de l'ensemble des projets présentés par son équipe (sur un ou deux appels à projets) : Si un collège dépasse l'enveloppe maximale lors de sa demande (3000 € ou 4000 €), ses projets ne seront pas instruits ; chaque Principal devra formuler par courriel sa validation de l'ensemble des projets proposés par son établissement (y compris les budgets), via validation.projets-AE@valdoise.fr

\* Indique un champ requis

ATTENTION ! Pour les appels à projets, 2 brouillons de formulaire-projets ne peuvent pas être réalisés en même temps. Si un 1er brouillon a été enregistré – « enregistrer le brouillon », en créant un 2nd brouillon, celui-ci viendra écraser le 1er. Le 1er brouillon doit donc être finalisé et envoyé - « Envoyer la demande» - avant la création d'un 2nd brouillon pour un autre projet.

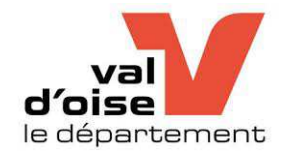

| ▶ Contacts du collège                                       |           |      |     |     |       |    |
|-------------------------------------------------------------|-----------|------|-----|-----|-------|----|
| ▶ Public visé                                               |           |      |     |     | ~~ // |    |
|                                                             |           |      | W   |     |       |    |
| Votre projet                                                |           | > ~  |     |     |       |    |
| <ul> <li>1. Constats et diagnostic à l'origine d</li> </ul> | lu projet |      |     |     |       |    |
| <ul> <li>2. Objectifs recherchés</li> </ul>                 |           |      |     |     |       |    |
| <ul> <li>3. Présentation du projet</li> </ul>               |           | 9.02 |     |     |       | 7  |
| <ul> <li>4. Suivi et évaluation du projet</li> </ul>        |           |      |     |     |       |    |
| <ul> <li>5. Budget prévisionnel du projet</li> </ul>        |           |      |     |     |       |    |
| SOUMETTRE                                                   | S.        | SP . | A R | H n |       | -7 |

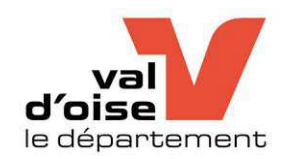

6. Carte interactive des collèges :

### Accès direct

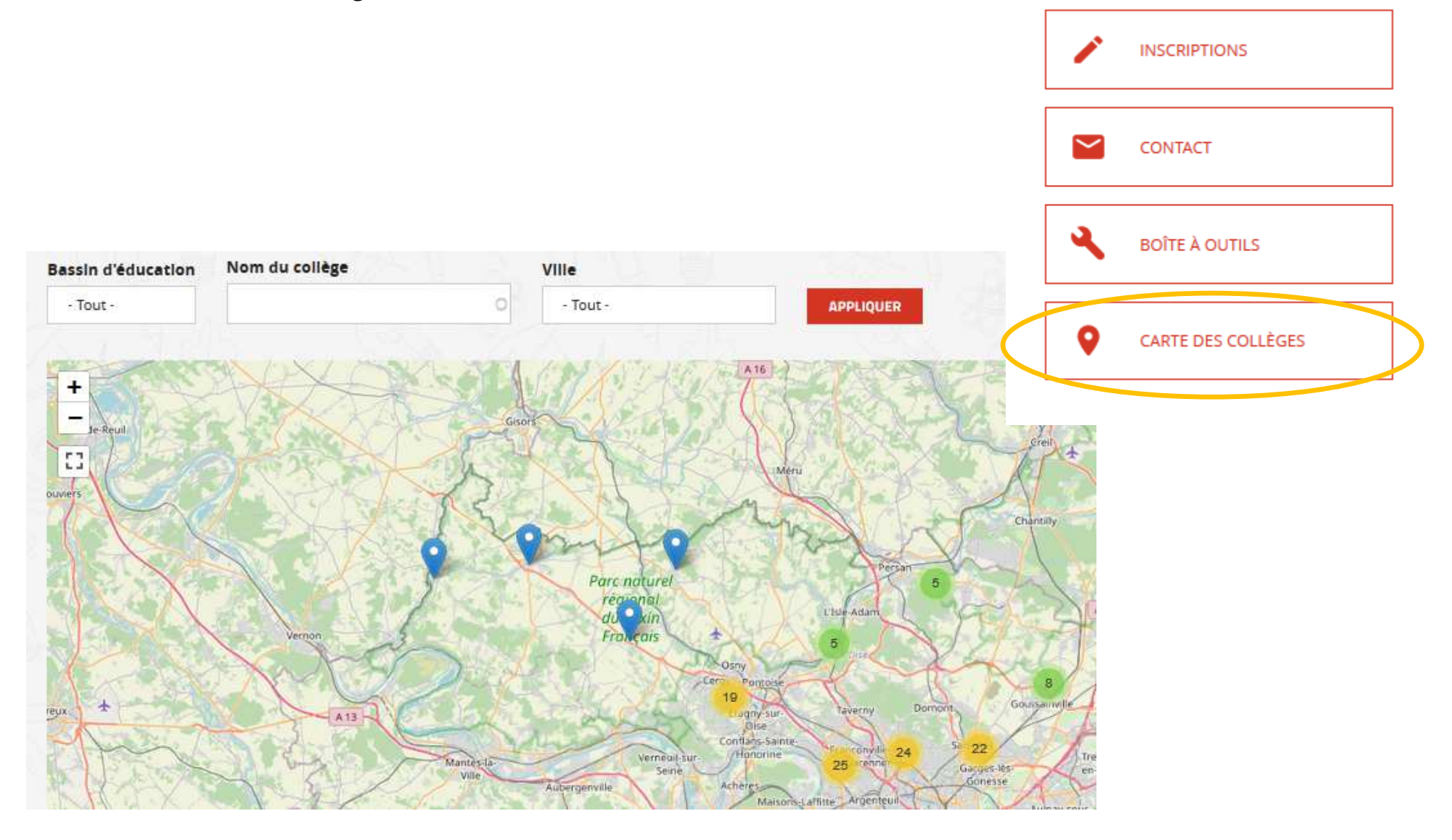

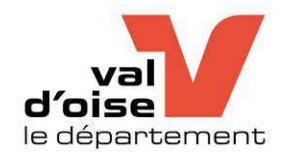

Sélection par Bassin d'éducation, par ville ou par nom du Collège puis Valider

### Carte interactive des collèges

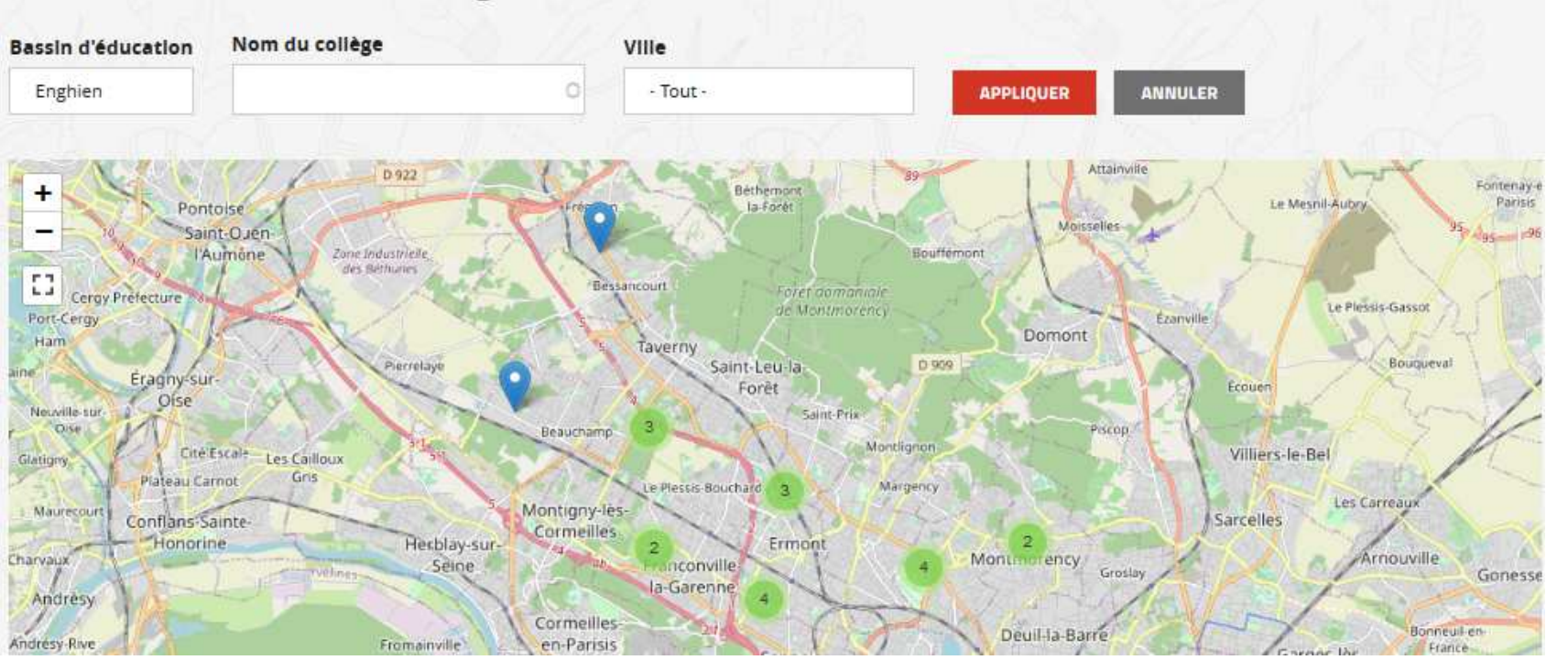

Les correspondent aux emplacements des collèges publics. En cliquant sur le cela va zoomer sur la carte interactive et définir les collèges, à cet emplacement.

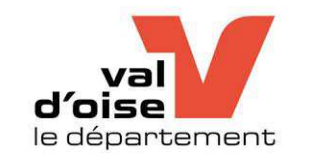

### 7. Contacts

Service de la Coordination des actions éducatives Direction de l'Education et des Collèges

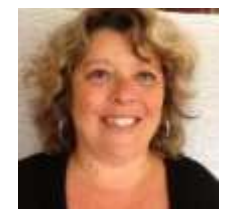

### Anne MOREIL, Cheffe de service

En charge de la coordination de l'ensemble des actions éducatives proposées par les différentes directions du Département et de la définition avec son équipe d'un programme annuel d'actions éducatives.

Téléphone : 01 34 25 33 51 - 06 89 87 42 28 - anne.moreil@valdoise.fr

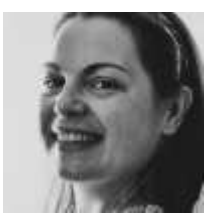

### Aline POLO, Chef de Projet Educatif

En charge des Appels à projets des collèges : « Art et Culture », « Prévention et Citoyenneté » et « Valeurs de l'Olympisme » et des axes Culture, Sciences, Climat scolaire, Egalité filles-garçons, Jeux Olympiques et Paralympiques 2024. Pilotage de la manifestation "Collèges à l'Honneur".

Téléphone : 01 34 25 10 80 - aline.polo@valdoise.fr

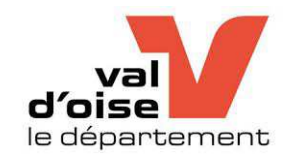

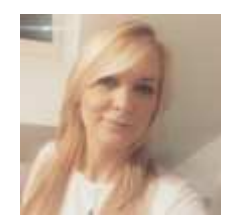

### Magali SAUVAGE, Chargée de Mission liens Collégiens/Monde professionnel

En charge des axes : Liens collégiens - monde professionnel et Enseignement supérieur. Pilote de la Bourse de stages et des dispositifs de prévention du décrochage scolaire : "Tremplin vers un métier", "Ateliers de technique de recherche de stage". Pilote les manifestations "Speed-meeting" et "A la Découverte de Sciences-Po".

Téléphone : 01 34 25 16 23 - magali.sauvage@valdoise.fr

Pour #Stages3èmenVO (Bourse départementale de stages collégiens en entreprise), veuillez adresser vos mails à boursestagescollegiens@valdoise.fr

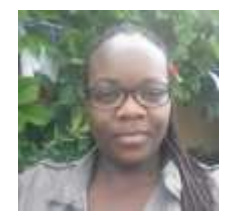

### Grâce SODEHOU, Chargée de Mission Administrative et Logistique

En charge de la comptabilité, de la logistique (dont planification des bus) et de la gestion administrative du service. Participe à l'organisation et à l'animation des manifestations du programme.

Téléphone : 01 34 25 36 35 - grace.sodehou@valdoise.fr